## ▶ 校内ネットワーク接続方法 Chromebook

## 1 Wi-Fi 接続方法

(1)PC 画面右下の「ステータス領域」をタップ(選択)して、 表示された「歯車」をタップ(選択)します。

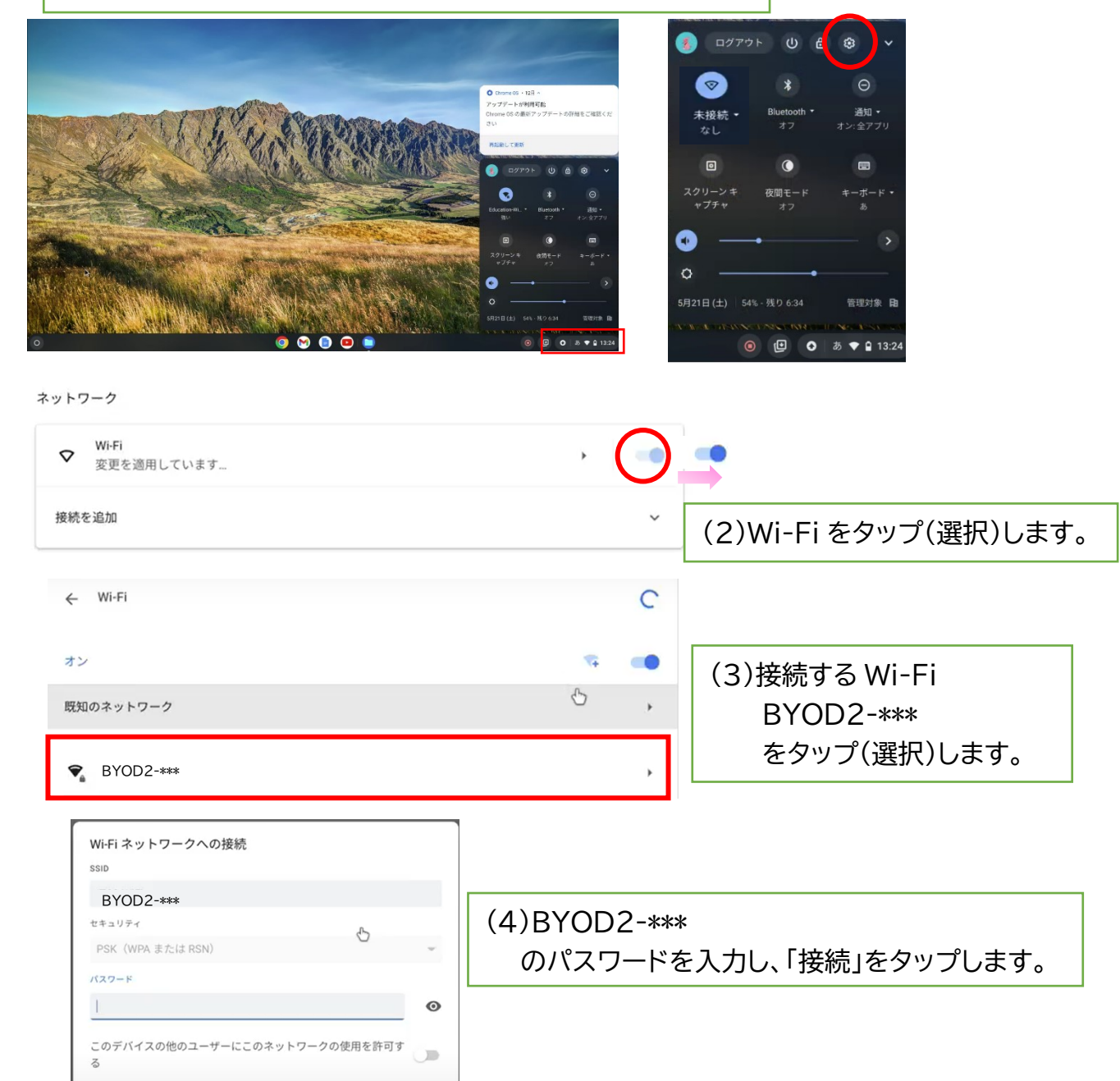

Wi-Fiに接続したら、プロキシの設定が必要になります。プロキシの設定を行いましょう。

BYOD2-\*\*\*

「BYOD 2 -\*\*\*」 へ接続されます。

マニュアル作成機種: ASUS Chromebook

キャンセル

接続

## 2 プロキシの設定方法

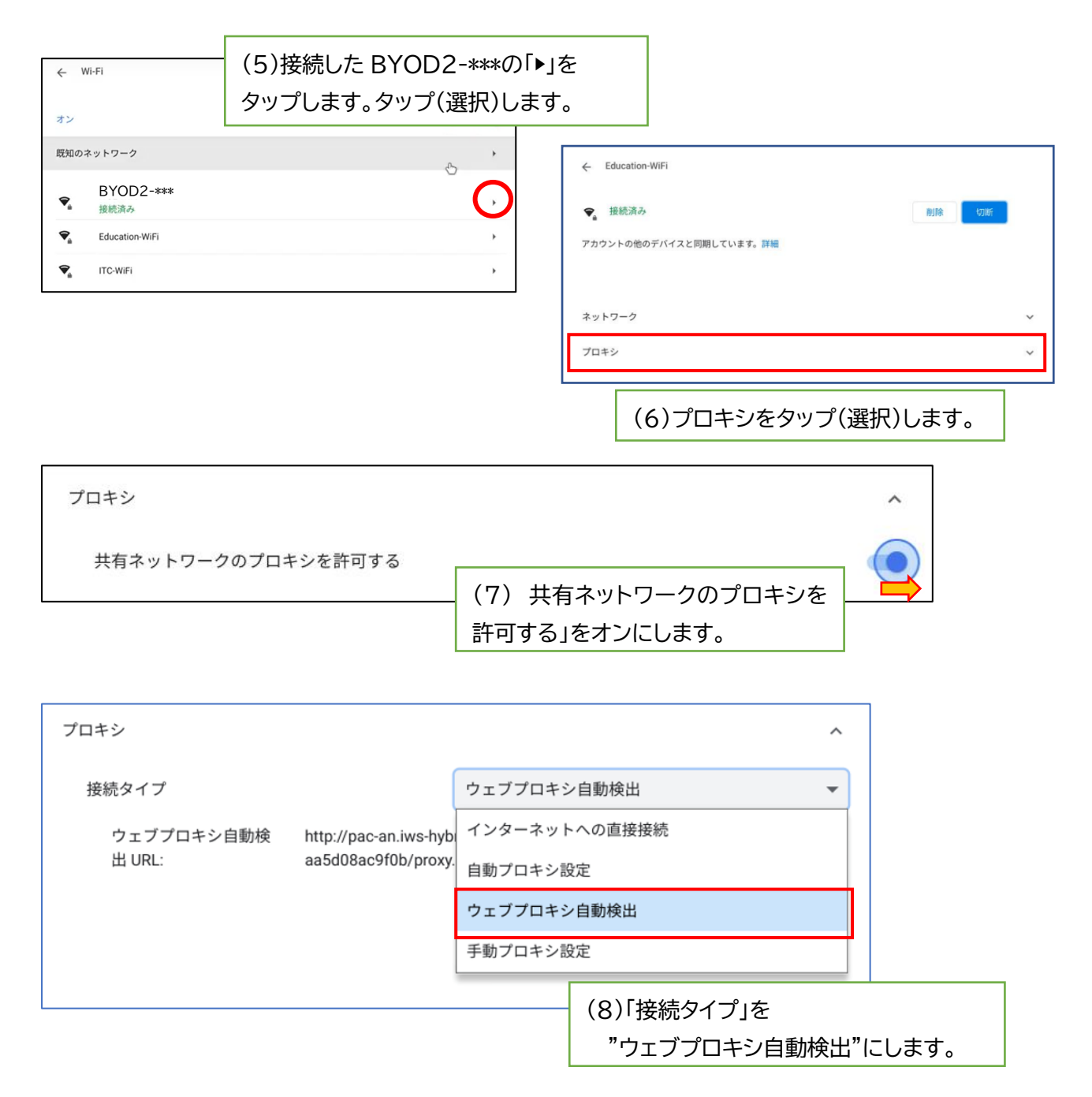

設定は以上です。右上の×で画面を閉じてください。